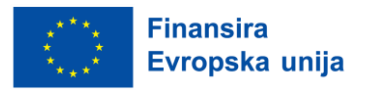

# Korisničko uputstvo za podnosioce prijave online sistema za upravljanje grantovima

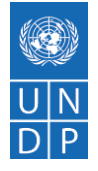

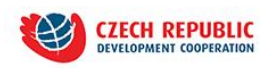

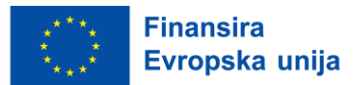

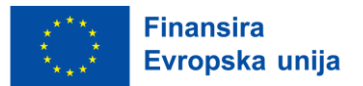

Uputstvo za "Online sistem za upravljanje grantovima" urađeno uz finansijsku pomoć Evropske unije. Sadržaj ovog uputstva je isključiva odgovornost Razvojnog programa Ujedinjenih nacija u Bosni i Hercegovini (UNDP) u okviru implementacije projekata EU4AGRI, te ne predstavlja nužno stanovišta Evropske unije.

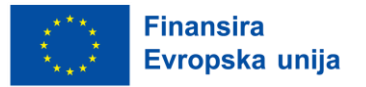

# Akronimi

| UNDP    | Razvojni program Ujedinjenih nacija                                    |
|---------|------------------------------------------------------------------------|
| EU      | Evropska unija                                                         |
| EU4AGRI | Podrška Evropske unije konkurentnosti poljoprivrede i ruralnom razvoju |
|         | Bosne i Hercegovine                                                    |

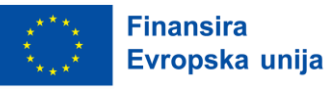

# Sadržaj

| Prec | dgovo | ۲                                  | 6  |
|------|-------|------------------------------------|----|
| 1.   | Uvo   | d                                  | 7  |
| 2.   | Regi  | stracija u online sistem           | 7  |
| 3.   | Prija | va u online sistem                 | .9 |
| 3    | .1.   | Resetovanje šifre u online sistemu | 9  |
| 4.   | Kori  | štenje sistema                     | 0  |
| 4    | .1.   | Pitanja                            | 1  |
| 4    | .2.   | Nova prijava1                      | 5  |
| 5.   | Dop   | une                                | 23 |

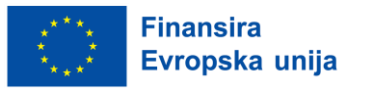

## Predgovor

Predstavljamo vam **online platformu za upravljanje grantovima**, inovativno rješenje koje digitalizira proces podnošenja prijava po javnim pozivima, njihove evaluacije te monitoringa odabranih projekata. Ova platforma nastala je kao odgovor na sve veću potrebu za digitalizacijom i automatizacijom procesa, prelaskom sa papirnih prijava na digitalne verzije, te zbog lakše manipulacije rastućim brojem prijava. Platforma omogućava pojednostavljenje procesa za krajnje korisnike, olakšava administrativnu provjeru za projektni tim, te omogućava lakšu kontrolu i praćenje implementacije odabranih projekata. Značajno je napomenuti da platforma osigurava zaštitu podataka, potpunu sljedivost i transparentnost kako podataka tako i procesa.

Online platforma se sastoji od tri modula, koji su opisani u nastavku.

#### Modul za podnošenje online prijava

Ovaj modul obuhvata dizajniranje javnog poziva kroz definisanje formulara prijave sa svim pratećim detaljima. U okviru ovog modula, postavljaju se korisnička prava u sistemu i ostale postavke javnog poziva (datum otvaranja/zatvaranja, tipovi podnosilaca prijava, faze evaluacije, itd.). Razvoj ovog modula olakšao je proces prijave, omogućujući podnosiocima prijave da izbjegnu pripremu i slanje papirnih dokumenata poštom, što rezultira smanjenjem troškova prijave i boljom kontrolom nad procesom. Time je čitav proces postao transparentniji i efikasniji.

#### Modul za ocjenu/evaluaciju pristiglih prijava

Ovaj modul dizajniran je da podrži svaki aspekt procesa evaluacije u skladu sa smjernicama i metodologijom javnog poziva. Modularna struktura platforme omogućava lako prilagođavanje specifičnim zahtjevima bilo kojeg javnog poziva i njegovih kriterija. Platforma omogućava dodavanje eksternih evaluatora (npr. institucionalnih partnera) koji mogu vidjeti sve prijave u okviru određenog poziva. Evaluacija se odvija u fazama, gdje svaku fazu može sprovoditi različita grupa evaluatora. Svaka grupa vidi samo prijave koje su predmet određene faze evaluacije, što značajno poboljšava i ubrzava proces, u poređenju s ranijim sistemom papirnih prijava i fleš diskova.

#### Modul za praćenje i izvještavanje

Ovaj modul omogućava korisnicima bespovratnih sredstava i timu zaduženom za monitoring da lako evidentiraju i prate sve ugovorne aktivnosti, investicije, izazove, izmjene i pravilno izvještavaju o svakoj fazi implementacije. Fleksibilnost modula dozvoljava monitoring timu da definišu vrste izvještaja koje korisnici trebaju dostaviti, kao i vremenski okvir izvještavanja. Modul omogućava traženje korekcija i dopuna dostavljenih informacija u skladu s datim rokovima i napomenama. Pored korisničkih izvještaja, ovaj modul omogućava i kreiranje internih izvještaja koje popunjava monitoring tim nakon terenskih posjeta korisnicima, radi praćenja dinamike realizacije projekta i verifikacije dostavljenih informacija.

Online platforma za upravljanje grantovima je kreirana i održavana uz finansijsku podršku Evropske unije. Za njen sadržaj je isključivo odgovoran UNDP, i on ne odražava nužno stavove Evropske unije.

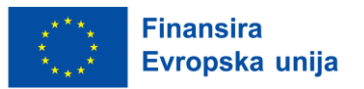

# 1. Uvod

Uvod u korisničko uputstvo za podnosioce prijava putem online sistema za upravljanje grantovima koji za cilj ima pružanje sveobuhvatnog pregleda procesa prijave i osnovne informacije o korištenju ove platforme. Prvi dio uputstva je rezervisan za osnovne informacije o registraciji i prijavi u sistem, dok je drugi dio uputstva namijenjen i kreiran za jasniju i precizniju navigaciju u korištenju sistema za upravljanje grantovima.

| Finansira<br>Evropska unija | Javni pozivi<br>a UN EU4AGRI, EU4AGR<br>DP | II-Recovery i EU4BusinessRecovery projekata                                                                                                    | NASLOVNA            | POMOĆ               | VIŠE O PROJEKTIMA 🔻 | Prijava |
|-----------------------------|--------------------------------------------|----------------------------------------------------------------------------------------------------|---------------------|---------------------|---------------------|---------|
| Javni poz                   | zivi                                       |                                                                                                    |                     |                     |                     |         |
| Status poziva               | Svi pozivi                                 | v                                                                                                    | [                   | Datum objave        | Datum isteka        |         |
|                             | Otvoreni                                   | Test                                                                                                    | 2                   | 27.02.2024<br>15:32 | 01.10.2024<br>15:33 | >       |
|                             | Otvoreni                                   | Javni poziv za mjeru podrške investicijama u primarnu poljoprivrednu proizvo                                                                                                    | odnju (             | 10.01.2024<br>00:00 | 20.06.2024<br>15:00 | >       |
|                             | Otvoreni                                   | Javni konkurs za odabir korisnika grant sredstava tekućih transfera za projekt<br>upravom do bržeg ekonomskog rasta" (EGG2)                                                                   | t "Boljom 1<br>(    | 13.10.2023<br>)0:00 | 03.11.2024<br>23:59 | >       |
|                             | Otvoreni                                   | Javni poziv za dodjelu bespovratnih sredstava za mjeru podrške primarnoj<br>poljoprivrednoj proizvodnji                                                                                       | 0                   | 05.10.2023<br>00:00 | 20.11.2024<br>15:00 | >       |
| Ir                          | nplementacija                              | Javni poziv potencijalnim korisnicima bespovratnih sredstava za mjeru podrš<br>investicijama za poboljšanje adaptacije na klimatske promjene u primarnoj<br>poljoprivrednoj proizvodnji u BiH | ke 1<br>(           | 19.06.2023<br>00:00 | 25.08.2023<br>15:00 | >       |
| Ir                          | mplementacija                              | Javni poziv potencijalnim korisnicima bespovratnih sredstava za mjeru podrš<br>investicijama namijenjenih ubrzanoj digitalizaciji primarne poljoprivredne pro                                 | ke (<br>pizvodnje 1 | 08.05.2023<br>17:00 | 10.07.2023<br>15:00 | >       |
| ir                          | mplementacija                              | Javni poziv za dodjelu bespovratnih sredstava za mjeru podrške uvođenju ino<br>informaciono-komunikacijskih tehnologija u poljoprivredu                                                       | ovacija i 1         | 15.05.2023<br>00:00 | 14.07.2023<br>15:00 | >       |

Slika 1. Izgled online sistema za upravljanje grantovima

U nastavku je dat pregled sistema, te predstavljeni koraci registracije i podnošenja prijave, i postavljanja pitanja.

# 2. Registracija u online sistem

Da biste se prijavili u sistem, morate imati kreiran korisnički račun. Klikom na dugme "Prijava" u desnom gornjem uglu, otvorit će se novi prozor sa mogućnošću registracije klikom na link "ovdje".

| Finansira<br>Evropska unija | ()<br>U N<br>D P | Javni po<br>EU4AGF<br>projeka | ozivi<br>II, EU4AGRI-Recovery i EU4BusinessRecovery<br>ta                                                           | NASLOVNA                               | ΡΟΜΟĆ                        | VIŠE O PROJEKTIMA 🔻 | Prijava |
|-----------------------------|------------------|-------------------------------|----------------------------------------------------------------------------------------------------|----------------------------------------|------------------------------|---------------------|---------|
|                             |                  |                               | <b>Prijava</b><br>Unesite vaše podatke kako bi pris<br>računu. Ukoliko nemate korisnički<br><u>ovdje</u> .<br>Email | tupili vašem kor<br>i račun, isti može | isničkom<br>ete napraviti    |                     |         |
|                             |                  |                               | Zapamti me                                                                                                    | Odusta                                 | Resetuj šif<br>ni Prijavi se |                     |         |

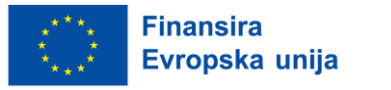

Slika 2. Prijava korisnika u online sistem

Potrebno je popuniti obavezna polja u formi, ime, prezime, e-mail, šifra korisnika te ponoviti šifru i, nakon potvrde da niste robot, kliknuti na dugme "Registruj se".

| Javni pozivi<br>EU4AGRI, EU4AGRI-Recovery i EU4BusinessRecovery projek | ata                                                                                                    | NASLOVNA | POMOĆ |
|------------------------------------------------------------------------|----------------------------------------------------------------------------------------------------|----------|-------|
|                                                                        | <b>Registracija</b><br>Unesite vaše podatke kako bi kreirali korisnički račun. Ukoliko već<br>posjedujete račun, prijavu možete izvršiti <u>ovdje</u> .<br><sup>Korisničko ime</sup> |          |       |
|                                                                        | Ime<br>Prezime                                                                                                    |          |       |
|                                                                        | Email                                                                                                    |          |       |
|                                                                        | Šifra korisnika Ponovite šifru                                                                                                    |          |       |
|                                                                        | Nisam robot Peula e privaread - Urjed  Odustani  Registruj se                                                                                                    |          |       |

Slika 3. Registracija korisnika

Nakon slanja podataka, na upisanu e-mail adresu doći će Vam link za potvrdu e-mail adrese. **Predmet:** Verifikacija registracije

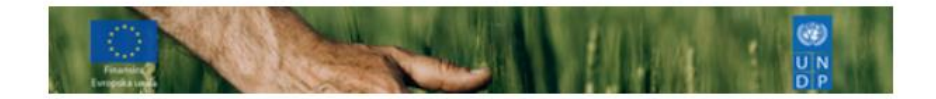

Poštovani/a,

Zahvaljujemo se na interesovanju, te Vas molimo da verifikujete Vašu email adresu http://publiccalls.azurewebsites.net/User/EmailVerification? Email=alen.zaimovic@gmail.com&VerificationCode=56143c0a-6681-4391-847b-9b689fc24b7d

Ukoliko link iznad ne radi, molim vas da slijedeći link kopirate i zalijepite u vaš internet pretraživač.

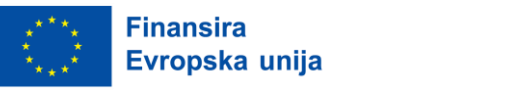

Slika 4. Verifikacija registracije korisnika

# 3. Prijava u online sistem

Nakon potvrde e-mail adrese klikom na link iz e-maila, moći ćete se prijaviti u sistem.

Dolaskom na početnu stranicu, u desnom gornjem uglu klikom na dugme "Prijava", sistem Vas vodi kroz prijavu na aplikaciju popunjavanjem korisničkog e-maila i šifre.

Nakon popunjavanja podataka, klikom na dugme "Prijava" ispod forme, sistem Vas vraća na početnu stranicu kao prijavljenog korisnika.

U slučaju da želite smanjiti broj prijavljivanja, potrebno je da nakon unesenih podataka kliknete na opciju "Zapamti me".

| Javni pozivi     Juni EU4AGRI, EU4AGRI-Recovery i EU4BusinessRecovery projel     DIP | ata                                                                                                    | NASLOVNA | POMOĆ |
|--------------------------------------------------------------------------------------|----------------------------------------------------------------------------------------------------|----------|-------|
|                                                                                      | Prijava<br>Unesite vaše podatke kako bi pristupili vašem korisničkom računu. Ukoliko<br>nemate korisnički račun, isti možete napraviti <u>ovdje</u> .<br>Email<br> |          |       |

Slika 5. Prijava sa opcijom "Zapamti me"

## 3.1. Resetovanje šifre u online sistemu

Ukoliko ste zaboravili šifru, na stranici Prijava klikom na "Resetuj šifru", moguće je promijeniti šifru tako što ćete unijeti e-mail koji ste koristili prilikom ranije prijave.

| 000<br>0 P | Javni pozivi<br>EU4AGRI, EU4AGRI-Recovery i EU4BusinessRecovery projekata<br>P                                                              | NASLOVNA | POMOĆ |
|------------|----------------------------------------------------------------------------------------------------|----------|-------|
|            | Resetovanje šifre<br>Popunite sljedeće polje kako bi resetovali šifru<br>Email<br>Nisam robot<br>Resetuj šifru<br>Odustani<br>Resetuj šifru |          |       |

Slika 6. Resetovanje šifre

Nakon klika na dugme "Resetuj šifru", na e-mail ćete dobiti instrukcije i link za promjenu šifre.

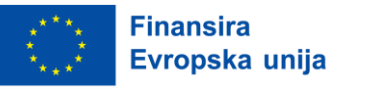

Predmet: Promjena lozinke

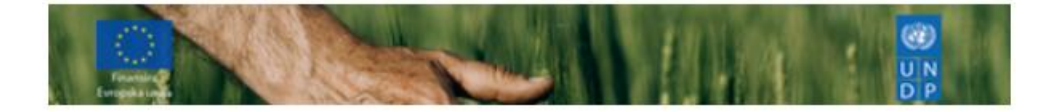

Poštovani/a

Da biste promijenili lozinku, kliknite na slijdeći link: <u>http://publiccalls.azurewebsites.net/Login/PasswordReset?</u> <u>VerificationCode=04fa881b-c4fc-45d1-b2ed-59ca9fb61157</u>

Ukoliko link iznad ne radi, molim vas da slijedeći link kopirate i zalijepite u vaš internet pretraživač.

Slika 7. E-mail sa instrukcijama i linkom za promjenu šifre

# 4. Korištenje sistema

Dolaskom na početnu stranicu možete vidjeti listu javnih poziva.

Iznad liste javnih poziva, možete provjeriti status poziva tj. da li je otvoren ili zatvoren. Takođe, pored svakog javnog poziva imate informaciju datuma objave i isteka poziva.

| Finansira<br>Evropska unija | Javni pozivi<br>UN EU4AGRI, EU4AGRI-Recovery i<br>DP | EU4BusinessRecovery projekata                                                                                                    | NASLOVNA            | ΡΟΜΟĆ               | VIŠE O PROJEKTIMA 🔻 |
|-----------------------------|------------------------------------------------------|----------------------------------------------------------------------------------------------------|---------------------|---------------------|---------------------|
| Jav                         | /ni pozivi                                           |                                                                                                    |                     |                     |                     |
| Stat                        | sus poziva Svi pozivi                                | ×                                                                                                    | Datum objave        | Datum isteka        | ]                   |
|                             | Otvoreni                                             | Test                                                                                                    | 27.02.2024<br>15:32 | 01.10.2024<br>15:33 | >                   |
|                             | Otvoreni                                             | Javni poziv za mjeru podrške investicijama u primarnu poljoprivrednu proizvodnju                                                                                                    | 10.01.2024<br>00:00 | 20.06.2024<br>15:00 | >                   |
|                             | Otvoreni                                             | Javni konkurs za odabir korisnika grant sredstava tekućih transfera za projekt "Boljom<br>upravom do bržeg ekonomskog rasta" (EGG2)                                                             | 13.10.2023<br>00:00 | 03.11.2024<br>23:59 | >                   |
|                             | Otvoreni                                             | Javni poziv za dodjelu bespovratnih sredstava za mjeru podrške primarnoj<br>poljoprivrednoj proizvodnji                                                                                         | 05.10.2023<br>00:00 | 20.11.2024<br>15:00 | >                   |
|                             | Implementacija                                       | Javni poziv potencijalnim korisnicima bespovratnih sredstava za mjeru podrške<br>investicijama za poboljšanje adaptacije na klimatske promjene u primarnoj<br>poljoprivrednoj proizvodnji u BiH | 19.06.2023<br>00:00 | 25.08.2023<br>15:00 | >                   |
|                             | Implementacija                                       | Javni poziv potencijalnim korisnicima bespovratnih sredstava za mjeru podrške<br>investicijama namijenjenih ubrzanoj digitalizaciji primarne poljoprivredne proizvodnje                         | 08.05.2023<br>17:00 | 10.07.2023<br>15:00 | >                   |
|                             | Implementacija                                       | Javni poziv za dodjelu bespovratnih sredstava za mjeru podrške uvođenju inovacija i<br>informaciono-komunikacijskih tehnologija u poljoprivredu                                                 | 15.05.2023<br>00:00 | 14.07.2023<br>15:00 | >                   |
|                             | Implementacija                                       | Javni poziv za dodjelu bespovratnih sredstava investicijama u prerađivačke kapacitete<br>i marketing poljoprivredno-prehrambenih proizvoda                                                      | 09.05.2023<br>00:00 | 28.07.2023<br>15:00 | >                   |

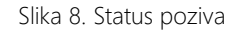

Na samom kraju opisa javnog poziva, nalazi se opcija "Detalji" i prijava na javni poziv gdje klikom na ovu opciju možete pročitati opis javnog poziva uz neophodne informacije i korake kako se prijaviti.

| Evrop              | ska unija                      |                                    |                      |                                                                                                    |                     |                     |                     |
|--------------------|--------------------------------|------------------------------------|----------------------|----------------------------------------------------------------------------------------------------|---------------------|---------------------|---------------------|
| Finansi<br>Evropsi | ra 🛞 յ։<br>ka unija UN E<br>DP | avni pozivi<br>U4AGRI, EU4AGRI-Rec | overy i EU4Busir     | iessRecovery projekata                                                                                                    | NASLOVNA            | POMOĆ               | VIŠE O PROJEKTIMA 🔻 |
|                    | Javni po                       | zivi                               |                      |                                                                                                    |                     |                     |                     |
|                    | Status poziva                  | Svi pozivi                         | ~                    |                                                                                                    | Datum objave        | Datum isteka        |                     |
|                    |                                | Otvoreni                           | Test                 |                                                                                                    | 27.02.2024<br>15:32 | 01.10.2024<br>15:33 |                     |
|                    |                                | Otvoreni                           | Javr                 | i poziv za mjeru podrške investicijama u primarnu poljoprivrednu proizvodnju                                                                                                    | 10.01.2024<br>00:00 | 20.06.2024<br>15:00 | >                   |
|                    |                                | Otvoreni                           | Javr<br>upra         | ii konkurs za odabir korisnika grant sredstava tekućih transfera za projekt "Boljom<br>avom do bržeg ekonomskog rasta" (EGG2)                                                       | 13.10.2023<br>00:00 | 03.11.2024<br>23:59 | >                   |
|                    |                                | Otvoreni                           | Javr<br>polj         | i poziv za dodjelu bespovratnih sredstava za mjeru podrške primarnoj<br>oprivrednoj proizvodnji                                                                                     | 05.10.2023<br>00:00 | 20.11.2024<br>15:00 | >                   |
|                    | h                              | mplementacija                      | Javr<br>inve<br>polj | i poziv potencijalnim korisnicima bespovratnih sredstava za mjeru podrške<br>sticijama za poboljšanje adaptacije na klimatske promjene u primarnoj<br>oprivrednoj proizvodnji u BiH | 19.06.2023<br>00:00 | 25.08.2023<br>15:00 | >                   |
|                    | h                              | mplementacija                      | Javr<br>inve         | i poziv potencijalnim korisnicima bespovratnih sredstava za mjeru podrške<br>sticijama namijenjenih ubrzanoj digitalizaciji primarne poljoprivredne proizvodnje                     | 08.05.2023<br>17:00 | 10.07.2023<br>15:00 | >                   |
|                    | h                              | mplementacija                      | Javr<br>info         | i poziv za dodjelu bespovratnih sredstava za mjeru podrške uvođenju inovacija i<br>rmaciono-komunikacijskih tehnologija u poljoprivredu                                             | 15.05.2023<br>00:00 | 14.07.2023<br>15:00 | >                   |
|                    | h                              | mplementacija                      | Javr<br>i ma         | i poziv za dodjelu bespovratnih sredstava investicijama u prerađivačke kapacitete<br>rketing poljoprivredno-prehrambenih proizvoda                                                  | 09.05.2023<br>00:00 | 28.07.2023<br>15:00 | >                   |

Slika 9. Izgled opcije "Detalji"

Finansira

Nakon klika na opciju "Detalji", otvorit će se novi prozor u okviru kojeg se nalazi više informacija o detaljima prijave kao što su status poziva, datumi objave i isteka poziva, i druga prateća dokumentacija koja služi kao podrška procesu prijavljivanja.

| Finansira ()<br>Evropska unija UN<br>EVAGRI. EUAAGRI. Recovery i | 148usinessRecovery projekata                                                                                                    | NASLOVNA                                                                                                    | POMOĆ |
|------------------------------------------------------------------|----------------------------------------------------------------------------------------------------|----------------------------------------------------------------------------------------------------|-------|
|                                                                  | <sup>&lt;</sup> <u>Lista javnih ooziva</u><br>Javni konkurs za odabir korisnika grant sredstava tekućih transfera za projekt "Boljom<br>upravom do bržeg ekonomskog rasta" (EGG2)                                                                                                    | Pitanja Podnesi prijevu                                                                                                    |       |
|                                                                  | Status: Evaluacija                                                                                                    | Datum objave: 13.10.2023 Datum isteka: 03.11.2023                                                                                                    |       |
|                                                                  | Podsticanjem uloganja u obrazovanje poduzetništvo i inovacije, projekat "Boljom upravom do bržeg ekonomskog rasta"<br>implementira Razvojni program Ujedinjenih nacija (VINDP) u Bosni i Hercegovini (BiH), pruža podršku izgradnji kapateta<br>Projekat istovremeno stimuliše izgradnju društva znanja i osposobljavanje kadrova potrebnih modernoj privredi. Impleme | (EGG2) koji u saradnji sa Vladom Kraljevine Norveške<br>za dobro upravljanje i unapređenje ekonomskog razvoja.<br>ntacija projekta obuhvata period 20212025. godine. |       |
|                                                                  | Na temelju identifikovanih potreba, jedna od ključnih projektnih aktivnosti fokusirana je na razvoj poduzetništva kroz, izm<br>u Bosni i Hercegovini.                                                                                                    | ieđu ostalog, unapređenje i jačanje sistema poslovne podrške                                                                                                    |       |
|                                                                  | U skladu s navedenim u saradnji sa Federalnim ministarstvom razvoja, poduzetništva i obrta (u nastavku: FMRPO) kroz ov<br>usluga poslovne podrške u Federaciji Bosne i Hercegovine (FBH) kako bi uspostavili nove ili osnažili postojeće linije poslo<br>(MSP), sa posebnim fokusom na stat-tu je kompanje i mlade poduzetnike.                                        | raj javni konkurs, Projekat će pružiti podršku pružateljima<br>vne podrške usmjerene ka malim i srednjim poduzećima                                                  |       |
|                                                                  | Javni konkurs ima za cilj odabrati kvalifikovane pravne subjekte <b>koji pružaju usluge poslovne podrške</b> na teritoriji F8iH,<br>Projekta za uspostavljanje novih i/ili unapređenje postojećih linija poslovne podrške.                                                                                                    | kojima će biti dodijeljena poticajna sredstva FMRPO i EGG2                                                                                                    |       |
|                                                                  | Da bi sudjelovali u javnom konkursu, od pružatelja usluga poslovne podrške (podnositelja prijave) očekuje se da predlože<br>osnaživanje postojećih usluga poslovne podrške, usmjerene prvenstveno na start-up kompanije i mlade poduzetnike, u je                                                                                                    | projekte koji se odnose na uspostavljanje novih i/ili<br>dnoj ili više ključnih oblasti navedenih u nastavku:                                                        |       |
|                                                                  | 1. Usluge poslovne podrške vezane za digitalizaciju poslovnih procesa;<br>2. Usluge poslovne podrške koje se odnose na podršku razvoju poslovanja, unapređenje konkurentnosti i uvođenje ino                                                                                                    | ovativnih poslovnih modela.                                                                                                    |       |
|                                                                  | Korisnici sredstava mogu biti poduzetničke potporne institucije (poduzetnički inkubatori, tehnološki parkovi, akceleratori,<br>poduzetnika i obtrnika i komere koji sojim projektima promoviraju i potiču razvoj poduzetništva i obrta, s područja Feder<br>zaposlenog i registrovani su najkasnje do 311.22020. godine.                                               | poduzetnički centri, klasteri i razvojne agencije), udruženja<br>racije Bosne i Hercegovine, imaju minimalno jednog (1) stalno                                       |       |
|                                                                  | Ukupan raspoloživi iznos poticajnih sredstava u okviru ovog javnog konkursa iznosi 270.000,00 BAM, od čega FMRPO izdv                                                                                                    | vaja 150.000,00 BAM i EGG2 Projekat 120.000,00 BAM.                                                                                                    |       |
|                                                                  | Minimalan iznos grant sredstava koji se može dodijeliti po jednom podnositelju prijave/projektu iznosi 8.000 BAM, a maks                                                                                                    | simalan iznosi 25.000 BAM.                                                                                                    |       |
|                                                                  | Prijedlog projekta sa potrebnom dokumentacijom potrebno je dostaviti isključivo putem online platforme <u>https://javnipoz</u><br>2023. godine, do 23:59. Prijave podnesene kroz druge kanale (pošta ili email) se neće uzeti u razmatranje.                                                                                                    | ziv.undp.ba od 13. oktobra 2023.godine do 3. novembra                                                                                                    |       |
|                                                                  | Dodatna pitanja u vezi ovog poziva se mogu dostaviti putem formulara za pitanja na web stranici projekta <u>javnipoziv.und</u><br>godine. Na sva pitanja koja stignu prije ili poslije navedenog roka se neće odgovarati.                                                                                                    | <u>lp.ba</u> u vremenskom periodu od <b>13.10.2023. do 27.10.2023.</b>                                                                                               |       |
|                                                                  | Obrazac projektnog prijedloga - PRILOG Ldocx                                                                                                    |                                                                                                    |       |
|                                                                  | Budget - Prilog II.xis                                                                                                    |                                                                                                    |       |
|                                                                  | Liziava o ispunjavanju uslova poziva - Prilog V.docx                                                                                                    |                                                                                                    |       |
|                                                                  | 🛓 Javní konkurskálock                                                                                                    |                                                                                                    |       |
|                                                                  | 🛓 Smjernice Linije poslovne podrske.docx                                                                                                    |                                                                                                    |       |

Slika 10. Opcija Detalji – dostupne informacije i prateća dokumentacija

## 4.1. Pitanja

Opcija "Pitanja" se nalazi u gornjem desnom uglu stranice. U okviru opcije "Pitanja", nalazi se nekoliko mogućnosti koje se odnose na dijelove "Kako postaviti pitanje", "Sva postavljena pitanja" kao i "Moja pitanja" uključujući Odgovore na sva postavljena pitanja. Te opcije omogućuju korisnicima da postave pitanje, pregledaju sva javno dostupna postavljena pitanja, kao i da prate njihova vlastita pitanja i odgovore na njih. U okviru opcije "POMOĆ", moguće je dobiti više informacija i detalja u vezi sa podrškom za korištenjem sistema pri čemu je dostupna dokumentacija u vezi sa registracijom i korištenjem sistema.

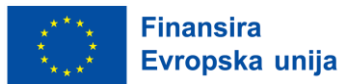

Dodatne informacije o postavljanju pitanja i pregledu već postavljenih pitanja dostupne su u sljedećim sekcijama (4.1.1. Kako postaviti pitanje, 4.1.2. Pitanja (sva pitanja i moja pitanja) i 4.1.3. Postavite pitanje (opcija "Pomoć").

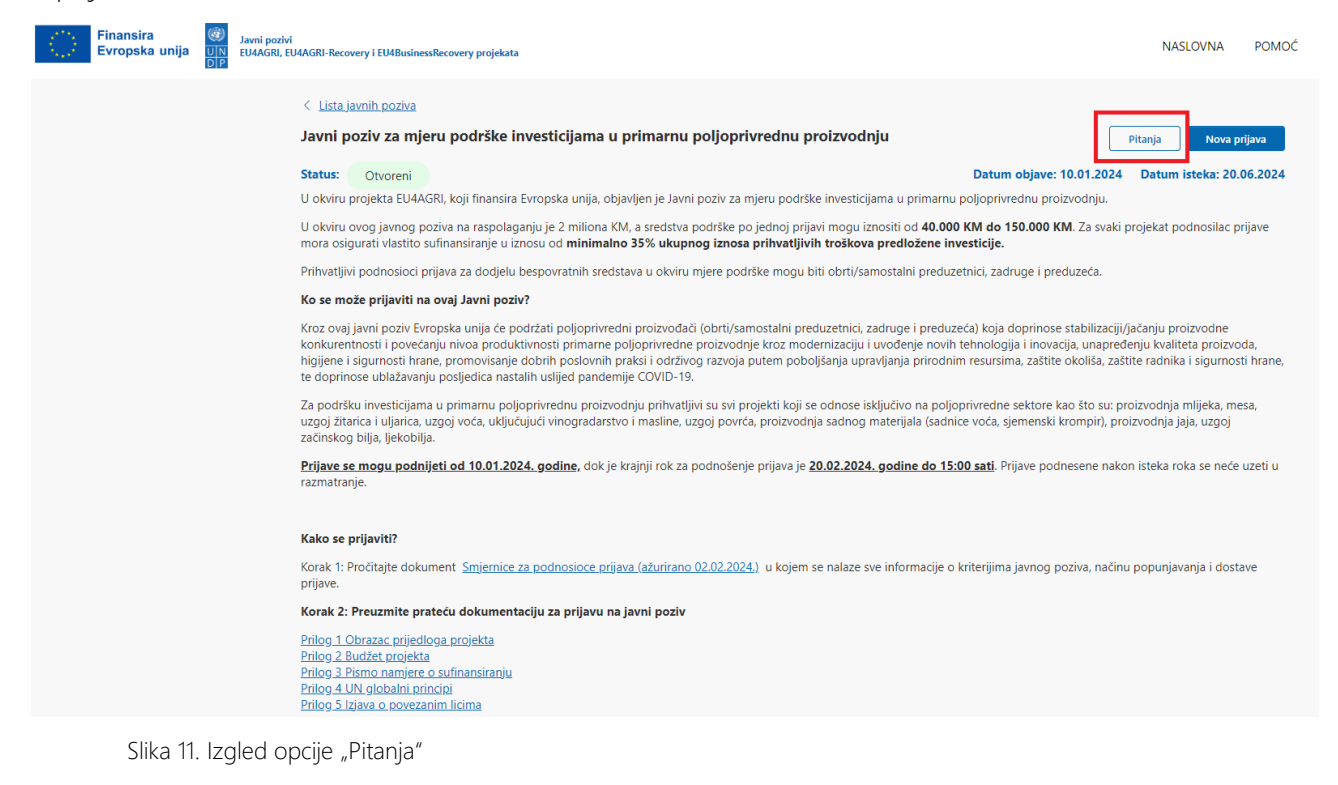

#### 4.1.1.Kako postaviti pitanje

Ukoliko želite postaviti pitanje vezano za specifičan javni poziv, isto možete postaviti u okviru tog javnog poziva putem Opcije "Postavite pitanje" prilikom čega će se otvoriti prozor koji sadrži polja "Kategorija" i "Upit".

| Finansira<br>Evropska u | Javni pozivi           UIN         EU4AGRI, EU4AGRI-Recovery i EU4BusinessRecovery projekata           DIP                          | NASLOVNA | POMOĆ VIŠE O PROJEKTIMA 🕶 |
|-------------------------|----------------------------------------------------------------------------------------------------|----------|---------------------------|
|                         | < Nazad<br>Javni poziv za mjeru podrške investicijama u primarnu poljoprivrednu proizvodnju                                         |          | Postavite pitanje         |
|                         | <u>Sva pitanja</u> Moja pitanja<br>Poštovani, Za koje sektore, djelatnosti je obavezno dostavljanje potvrde o upisu u fitoregistar? |          | $\rightarrow$             |
|                         | Da li firma koja je registrovana u FBiH koja ima PJ Farmu koka , ima pravo na nabavku kaveza za koke nosilje?                       |          | $\rightarrow$             |
|                         | Poštovani, U slučaju aplikacije obrta, šta se podnosi umjesto završnog obračuna za 2023 (bilnas stanja i bilans uspjeha)? Hvala     |          | $\rightarrow$             |

Slika 12. Izgled opcije "Postavite pitanje"

Nakon što odaberete "Kategoriju" koju želite i popunite polje "Upit", klikom na "Pošalji pitanje" ćete završiti proces postavljanja pitanja.

| Finansira<br>Evropska unija                                    |                                                                                                    |          |       |
|----------------------------------------------------------------|----------------------------------------------------------------------------------------------------|----------|-------|
| Javni pozivi<br>N EU4AGRI, EU4AGRI-Recovery i EU4Business<br>P | Recovery projekata                                                                                                    | NASLOVNA | POMOĆ |
|                                                                | Podrška za poziv<br>Postavite pitanje vezano za Javni poziv za mjeru podrške investicijama u<br>primarnu poljoprivrednu proizvodnju<br>Kategorija<br>Odaberite kategoriju v<br>Upit<br>Postavite pitanje<br>(0/1200)<br>Odustani |          |       |

Slika 13. Izgled opcije "Pošalji pitanje"

## 4.1.2. Pitanja (sva pitanja i moja pitanja)

Dugme Pitanja koje se nalazi u gornjem desnom uglu stranice osim postavljanja pitanja nudi mogućnost pregleda svih pitanja ("Sva pitanja") koja su javno dostupna od svih zainteresovanih podnosilaca prijava tokom objave specifičnog javnog poziva kao i ponuđeni odgovori na pitanja.

| Javni poziv<br>UN EU4AGRI, E<br>D P | i<br>U4AGRI-Recovery i EU4BusinessRecovery projekata                                                                                                    | NASLOVNA                             | POMOĆ |
|-------------------------------------|----------------------------------------------------------------------------------------------------|--------------------------------------|-------|
|                                     | < Nazad                                                                                                    |                                      |       |
|                                     | Javni poziv za dodjelu bespovratnih sredstava za mjeru podrške primarnoj poljoprivrednoj proizvodnji                                                                                                    |                                      |       |
|                                     | Sva pitanja Moja pitanja                                                                                                    |                                      |       |
|                                     | Poštovani, Zbog složenosti dokumentacije RPG-ova i prikupljanja određenih ponuda, kašnjenja u dostavi, da li je moguće da rok apliciranja produžite<br>dana? LP                                                                                                    | za 7 >                               |       |
|                                     | Poštovani, na stranici 18 u dokumentu Smjernice za aplikante priložena je tablica dozvoljene opreme. Točka 4.1.22 navodi da je jedan mogući dozvolje<br>trošak vozilo Unimog. Obzirom da je Unimog specifično vozilo marke Mercedes, da li je dozvoljeno nabavljati neke druge marke vozila iste i slične na<br>ili isključivo ovu Mercedesovu inačicu. Unaprijed hvala                                                                                                    | ni<br>mjene >                        |       |
|                                     | Poštovani, da li se prilikom računanja iznosa gornjeg praga prometa povezanih firmi posmatra samo promet firmi koje posluju u sektoru primarne<br>poljoprivrede i prerade poljoprivrednih proizvoda. Ovo nije naglašeno u smjernicama, ali se ovo pravilo primjenilo konkretno u pozivu za preradu iz a<br>2022. godine. Npr. isti osnivač je vlasnik 3 firme, dvije posluju u primarnoj proizodnji i imaju ukupni promet 1 mil. KM (svaka po 500.000 KM), a treća<br>u djelatnosti trgovine i ima promet 30 mil. KM- da li jedna od ove dvije firme, čija je djelatnost primarna poljoprivredna proizvodnja može aplicirati n<br>javni poziv? Kao što sam navela, uslov u smjernicama je uvijek isto formulisan, ali smo mi dobili odgovor da se prilikom posmatranja povezanih lica g<br>samo promet firmi u sektoru primarne poljoprivrede i prerade poljoprivrednih proizvoda te vas molimo da nam ovo isto potvrdite za ovaj javni poziv.<br>Zahvaljujem se na odgovoru! | prila<br>posluje<br>a ovaj ><br>leda |       |
|                                     | Poštovani, U Opštim uslovima Javnog poziva, stoji da se ne mogu prijaviti firme, čija povezana lica prelaze zbir prihoda u visini preko 15 miliona mara<br>konkretno, naša firma se bavi proizvodnjom grožđa, i u našoj vlasničkoj strukturi imamo firmu koja ima manjinski udio vlasništva (11,62%), ali ta firm<br>posluje u Beogradu i bavi se trgovinom žita, i ima ogroman prihod, a u našoj firmi ima manjinski dovi asitistva i kao takav nema moć odlučivanja i<br>upravljanja, i s tim u vezi neće ni da ulaže u firmu u kojoj nema većinski paket vlasništva, a nas to isključuje iz mogućnosti da se prijavimo na Javni po<br>konkretno, naše pitanje glasi da li firme koje imaju većinskog vlasnika kao naša, gleda se samo prihod većinskog vlasnika ili mora u svakom slučaju da<br>gleda ukupan zbir.                                                                                                    | ka,<br>a<br>ziv, >                   |       |

Slika 13. Pregled opcije "Sva pitanja"

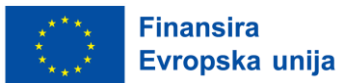

Takođe, tu se nalaze i pregled "Moja pitanja" koja se isključivo odnose na pitanja koja ste Vi postavili u okviru objave specifičnog javnog poziva. Isti pregled nudi prikaz odgovora na postavljena pitanja.

| Javni pozivi<br>EU4AGRI, EU4AGRI-Recovery i EU4BusinessRecovery projekata        | NASLOVNA | POMOĆ |
|----------------------------------------------------------------------------------|----------|-------|
| < <u>Nazad</u>                                                                   |          |       |
| Javni poziv za mjeru podrške investicijama u primarnu poljoprivrednu proizvodnju |          |       |
| Sva pitanja Moja pitanja                                                         |          |       |
| ① Niste postavili niti jedno pitanje za ovaj poziv.                              |          |       |
|                                                                                  |          |       |

Slika 14. Pregled opcije "Moja pitanja"

# 4.1.3. Postavite pitanje (opcija "Pomoć")

U ovom dijelu postavljate isključivo tehnička pitanja koja se odnose na funkcionisanje platforme. Pitanja vezana za specifične javne pozive možete postaviti u okviru tog javnog poziva putem opcije postavi pitanje u okviru opcije "Pomoć".

| Finansira<br>Evropska | Javni pozivi           unija         UIN           EU4AGRI, EU4AGRI-Recovery i EU4BusinessRecovery pi                                                                                                    | rojekata                                                                                                    | NASLOVNA POMOĆ VIŠE O PROJEKTIMA - Odjava                                                                                  |  |  |
|-----------------------|----------------------------------------------------------------------------------------------------|----------------------------------------------------------------------------------------------------|----------------------------------------------------------------------------------------------------|--|--|
|                       | Pomoć za korištenje sistema<br>U ovom dijelu postavljate isključivo tehnička pitanja koja s<br>postaviti u okviru tog javnog poziva putem opcije postavi                                                                                                    | e odnose na funkcionisanje platforme. Pitanja vezana za specifično<br>pitanje.                                                                                                    | e javne pozive možete Postavite pitanje                                                                                    |  |  |
|                       | Registracija i prijava u sistem<br>Pogledajte kratki video                                                                                                    | Korištenje sistema<br>Pogledajte kratki video                                                                                                    | Dokumentacija o sistemu<br>Preuzmite dokument                                                                              |  |  |
|                       | Sva pitanja Moja pitanja                                                                                                    |                                                                                                    |                                                                                                    |  |  |
|                       | Postovani Mi smo popunili aplikaciju, imporotovali p<br>"pregleda aplikacije" i "poziva suradnika". Molimo po                                                                                                    | iloge ali nemamo opciju "posalji aplikaciju" kako je prikazano u<br>moc i uputu kako da podnesemo popunjenu aplikaciju?                                                                                          | video-upustvu. Imamo samo opcije                                                                                           |  |  |
|                       | Poštovani, Napravio sam grešku prilikom prvog pristupanja aplikaciji za "Javni poziv za dodjelu bespovratnih sredstava za mjeru podrške primarnoj<br>poljoprivrednoj proizvodnji", te odabrao aplikaciju za sredstva DO 80.000 KM, umjesto PREKO 80.000 KM. Nigdje ne vidim dugme "OPOZIV", pa me zanima<br>da li je moguće ispraviti ovu grešku? |                                                                                                    |                                                                                                    |  |  |
|                       | Poštovani, ako kao konzultant unosim projekt za jedr<br>konsultant za drugu organizaciju" i unijeti e-mail te o<br>osobe organizacije koja podnosi aplikaciju"? Jer u tor                                                                                                    | u firmu, trebam li se ja registrirati svojim računom, odabrati opo<br>rganizacije, firme, koja je podnositelj prijave u sljedeće polje koj<br>n slučaju firmi dolazi e-mail da ih ja, konzultant, pozivam da oni | ciju 2 - "Ovu aplikaciju popunjavam kao<br>je se pojavi: "Unesite email odgovorne<br>nastave rad na aplikaciji. Je li to > |  |  |

Slika 15. Pregled opcije "Pomoć"

Nakon što kliknete na opciju "Postavite pitanje", otvorit će se prozor za podršku u korištenju sistema prilikom čega je potrebno popuniti tražena polja i završiti proces klikom na dugme "Pošalji pitanje".

|   | Finansira<br>Evropska u     | nija                                                      |                                                                                                    |          |       |                     |        |
|---|-----------------------------|-----------------------------------------------------------|----------------------------------------------------------------------------------------------------|----------|-------|---------------------|--------|
| 1 | Finansira<br>Evropska unija | Javni pozivi<br>EU4AGRI, EU4AGRI-Recovery i EU4BusinessRe | covery projekata                                                                                                    | NASLOVNA | POMOĆ | VIŠE O PROJEKTIMA 👻 | Odjava |
|   |                             |                                                           | Podrška za korištenje sistema<br>Ukoliko imate dodatnih pitanja vezana za funcionisanje sistema, molim Vas<br>da popunite sljedeća polja:<br>Prejstat<br>EU4AGRI |          |       |                     |        |

Slika 16. Pregled opcije "Postavite pitanje"

## 4.2. Nova prijava

Pored opcije "Pitanja" se nalazi opcija "Nova prijava". Klikom na ovu opciju otvara Vam se prozor gdje sistem daje izbor dvije mogućnosti i to da li prijavu popunjavate kao odgovorna osoba za organizaciju koju predstavljate ili popunjavate kao konsultant za drugu organizaciju.

| Javni poziv<br>EU4AGRI, I | vi<br>EU4AGRI-Recovery i EU4BusinessRecovery projekata                                                                                                    | NASLOVNA                                                                                                    | POMOĆ  |
|---------------------------|----------------------------------------------------------------------------------------------------|----------------------------------------------------------------------------------------------------|--------|
|                           | < <u>Lista javnih poziva</u><br>Javni poziv za mjeru podrške investicijama u primarnu poljoprivrednu proizvodnju                                                                                                    | Pitanja Nova prija                                                                                                    | va     |
|                           | Status: Otvoreni Datum objavo                                                                                                    | e: 10.01.2024 Datum isteka: 20.06.                                                                                             | .2024  |
|                           | U okviru projekta EU4AGRI, koji finansira Evropska unija, objavljen je Javni poziv za mjeru podrške investicijama u primarnu poljoprivrednu pr                                                                                                    | roizvodnju.                                                                                                    |        |
|                           | U okviru ovog javnog poziva na raspolaganju je 2 miliona KM, a sredstva podrške po jednoj prijavi mogu iznositi od <b>40.000 KM do 150.000</b><br>mora osigurati vlastito sufinansiranje u iznosu od <b>minimalno 35% ukupnog iznosa prihvatljivih troškova predložene investicije</b> .                                                                                                    | KM. Za svaki projekat podnosilac prija                                                                                         | ve     |
|                           | Prihvatljivi podnosioci prijava za dodjelu bespovratnih sredstava u okviru mjere podrške mogu biti obrti/samostalni preduzetnici, zadruge i p                                                                                                    | reduzeća.                                                                                                    |        |
|                           | Ko se može prijaviti na ovaj Javni poziv?                                                                                                    |                                                                                                    |        |
|                           | Kroz ovaj javni poziv Evropska unija će podržati poljoprivredni proizvođaći (obrti/samostalni preduzetnici, zadruge i preduzeća) koja doprino<br>konkurentnosti i povećanju nivoa produktivnosti primarne poljoprivredne proizvodnje kroz modernizaciju i uvođenje novih tehnologija i inov<br>higijene i sigurnosti hrane, promovisanje dobrih poslovnih praksi i održivog razvoja putem poboljšanja upravljanja prirodnim resursima, zašti<br>te doprinose ublažavanju posljedica nastalih uslijed pandemije COVID-19. | se stabilizaciji/jačanju proizvodne<br>vacija, unapređenju kvaliteta proizvoda,<br>ite okoliša, zaštite radnika i sigurnosti h | irane, |
|                           | Za podršku investicijama u primamu poljoprivrednu proizvodnju prihvatljivi su svi projekti koji se odnose isključivo na poljoprivredne sektore<br>uzgoj žitarica i uljarica, uzgoj voća, uključujući vinogradarstvo i masline, uzgoj povrća, proizvodnja sadnog materijala (sadnice voća, sjemensk<br>začinskog bilja, ljekobilja.                                                                                                    | e kao što su: proizvodnja mlijeka, mesa,<br>ki krompir), proizvodnja jaja, uzgoj                                               |        |
|                           | Prijave se mogu podnijeti od 10.01.2024. godine, dok je krajnji rok za podnošenje prijava je 20.02.2024. godine do 15:00 sati. Prijave po<br>razmatranje.                                                                                                    | odnesene nakon isteka roka se neće uzo                                                                                         | eti u  |
|                           | Kako se prijaviti?                                                                                                    |                                                                                                    |        |
|                           | Korak 1: Pročitajte dokument <u>Smjernice za podnosioce prijava (ažurirano 02.02.2024.)</u> u kojem se nalaze sve informacije o kriterijima javnog prijave.                                                                                                    | i poziva, načinu popunjavanja i dostave                                                                                        | ł      |
|                           | Korak 2: Preuzmite prateću dokumentaciju za prijavu na javni poziv                                                                                                    |                                                                                                    |        |
|                           | Prilog 1 Obrazac prijedloga projekta<br>Prilog 2 Budžet projekta<br>Prilog 3 Pismo namjere o sufinansiranju<br>Prilog 4 UN globalni principi<br>Prilog 5 Izjava o povezanim licima                                                                                                    |                                                                                                    |        |
| -                         |                                                                                                    |                                                                                                    |        |

Slika 17. Nova prijava

## 4.2.0. Nova prijava - odgovorna osoba za organizaciju koju predstavljam

U okviru opcije Nova prijava, mogući tipovi polja za unos podataka su:

- 1. Ovu prijavu popunjavam kao odgovorna osoba za organizaciju koju predstavljam,
- 2. Ovu prijavu popunjavam kao konsultant za drugu organizaciju.

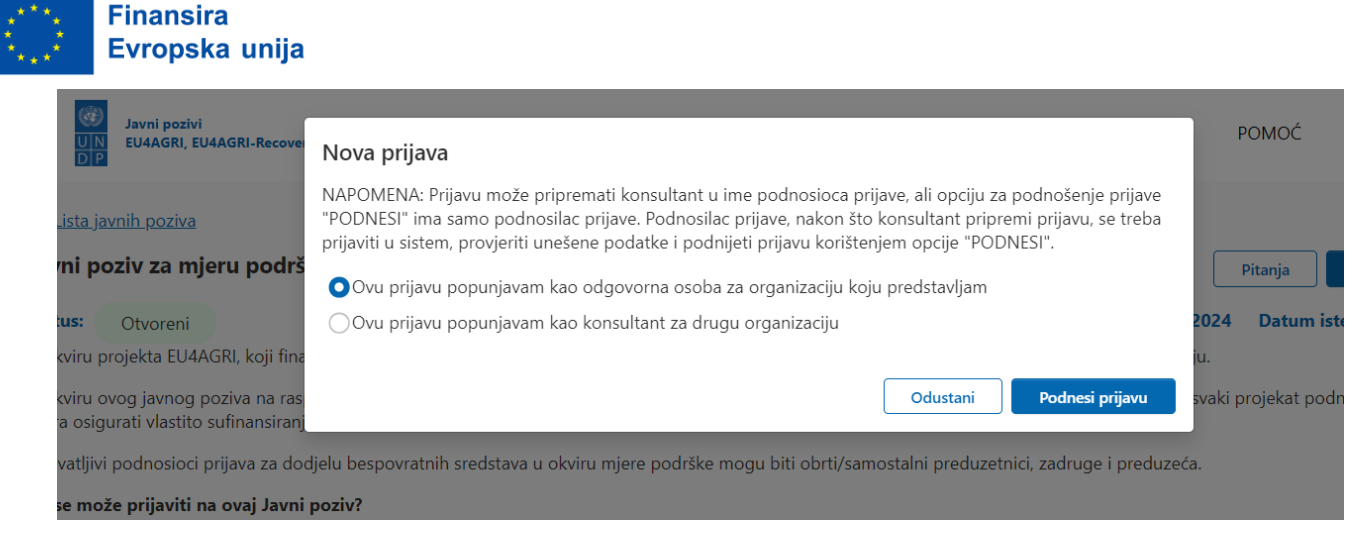

Slika 18. Nova prijava – opcija popunjavanja prijave kao odgovorna osoba za organizaciju koju predstavljam

Takođe, dostupna je opcija da se prijava podnese prema određenoj vrsti prijave, kao na primjer za određeni finansijski iznos naveden u pozivu:

- 1. Prijava za finansijsku podršku do 80.000 KM,
- 2. Prijava za finansijsku podršku preko 80.000 KM,
- 3. Svi.

| Finansira<br>Evropska unija                                                                                                    | Nova prijava                                                                                                    | DMOĆ VIŠE O PROJEKTIMA 👻 ADMINISTRACIJA                                                                    |
|----------------------------------------------------------------------------------------------------|----------------------------------------------------------------------------------------------------|----------------------------------------------------------------------------------------------------|
| Kista javnih poziva     Kozaka     Kozaka (K. 1996)     Katus: Otvoreni     U okviru projekta EU4AGRI, koji fini     U okviru projekta EU4AGRI, koji fini     U okviru vrog javnog poziva na ras<br>mora osigurati vlastito sufinansiran<br>prihvatijivi podnosloci prijava za do     Koza može prijaviti na voji Javni<br>Kroz ovaj javni poziv Evropska uniji<br>konkurentnosti i povećanju nivong<br>biligine i sigurnost hane, promov<br>te doprinose ublažavanju posljedici<br>Za podršku investicijama u prihamu<br>jaja, uzgoj riber, uzgoj začinskog bilj<br>Prijava sa mogu podnjeti od 05.2 | NAPOMENA: Prijava NAPOMENA: Prijava moše pripremati konsultant u ime podnosioca prijave, ali opciju za podnošenje prijave PODNEST: ma samo podnosilac prijave. Podnosilac prijave, nakon što konsultant pripremi prijavu, se treba prijavi u sistem, provjerti unešene podatke i podnjeti prijavu korištenjem opcije "PODNEST. Podnosim prijavu kao Prijava za financijsku podršku do 80.000 KM Prijava za financijsku podršku do 80.000 KM Prijava za financijsku podršku do 80.000 KM Prijava za financijsku podršku do 80.000 KM Prijava za financijsku podršku do 80.000 KM Ovu prijavu popunjavam kao odgovorna osoba za organizaciju koju predstavljam Ovu prijavu popunjavam kao konsultant za drugu organizaciju Odustani Podnesi prijavu Cutustnosti primarne poljoprivredne protzvodnje kroz modernizaciju i uvođenje novih tehnologija i inovacija u caraje dobrih poslovnih prakti i održivog razvoja putem poboljšanja upravljanja prirodnim resursima, zaštite okol nastalih uslijed pandemije COVID-19. poljoprivrednu protzvodnju prihvatljivi su svi projekti koji se odnose isključivo na poljoprivredne sektore kao šta kljužujući vinograđarstvo i masline, uzgoj povrća, proizvodnja sadnog materijala (sadnice voća, presadnice povr kljužujuć i vjetvodnja prikati jet za podnokenje prijave 0.2023. godine. dok je krajnji rok za podnokenje prijava je 20. novembar 2023. godine do 15:00 sati. Prijave | Ptanja Nova prijava<br>2023 Datum isteka: 20.11.2024<br>ju.<br>zvaki projekat podnosilac prijave<br>1.<br> |
|                                                                                                    |                                                                                                    |                                                                                                    |

Slika 19. Nova prijava – opcija prijave za određenu finansijsku podršku

Ukoliko kliknete na prvu mogućnost, otvorit će se novi prozor koji s lijeve strane sadrži sekcije za popunjavanje (npr. "Opšte informacije", "Podaci o investiciji", "Prilozi" i sl.).

Klikom na svaku stavku na spisku s lijeve strane otvara se zaseban formular sa poljima koja je potrebno popuniti traženim informacijama. Polja koja je obavezno popuniti su označena sa crvenom zvjezdicom, te nećete biti u mogućnosti poslati prijavu ukoliko ta polja nisu ispunjena.

| 0 | Finansira<br>Evropska     | unija                                                           |                                                                             |                                  |                        |
|---|---------------------------|-----------------------------------------------------------------|-----------------------------------------------------------------------------|----------------------------------|------------------------|
| 1 | Finansira<br>Evropska uni | Javni pozivi<br>ja UN EU4AGRI, EU4AGRI-Recovery i EU4Bu:<br>D P | sinessRecovery projekata                                                    | NASLOVNA POM                     | DĆ VIŠE O PROJEKTIMA ▼ |
|   | ,<br>L                    | Nazad<br>avni poziv za mjeru podrške inve                       | esticijama u primarnu poljoprivrednu proizvodnju                            | Pošalji prijavu Pozovi saradnika | Otkaži prijavu         |
|   |                           | Osnovni podaci o podnoslocu<br>Podaci o investiciji<br>Prilozi  | Podaci o podnoslocu prijave: *                                              |                                  |                        |
|   |                           | rregiea prjave                                                  | U ovom poju se navodi naziv oorrysamostalnog preduzetnika/zadruge/preduzeca | adruge/preduzeća                 |                        |

Slika 20. Nova prijava – sekcije "Opšte informacije", "Podaci o investiciji" i "Prilozi"

Na dnu stranice imate dvije opcije "Sačuvaj odgovore i nastavi na sljedeću sekciju" ili "Sačuvaj" koje omogućavaju da sačuvate kreirano i nastavite sa radom, ili da samo sačuvate. Sistem automatski spašava Vaše odgovore u toku rada.

| 🗌 Uzgoj žitarica i uljarica                 |                                           |                           |      |  |
|---------------------------------------------|-------------------------------------------|---------------------------|------|--|
|                                             |                                           |                           |      |  |
| Uzgoj voća, uključujuć                      | vinogradarstvo i masline                  |                           |      |  |
| Uzgoj povrća                                |                                           |                           |      |  |
| Proizvodnja sadnog m                        | terijala (sadnice voća i sjemenski krom   | ipir)                     |      |  |
| 🗌 Proizvodnja jaja                          |                                           |                           |      |  |
| <ul> <li>Uzgoj začinskog bilja i</li> </ul> | jekobilja                                 |                           |      |  |
| () Ukoliko poslujete u viš                  | sektora moguće je odabrati više odgovo    | ra                        |      |  |
| Da li većinu vašeg priboda o                | tvarujete iz poslovanja u poljoprivrednim | sektorima koje ste odabra |      |  |
| Da li vecinu vaseg prinoda d                | tvarujete iz poslovanja u poljoprivrednim | sektorima koje ste odabra | 111: |  |
|                                             |                                           |                           |      |  |

Slika 21. Nova prijava – "Sačuvaj odgovore i nastavi na sljedeću sekciju" ili "Sačuvaj"

Klikom na opciju sa desne strane "Nastavi prijavu" imate mogućnost da nastavite sa radom ili da pregledate Vašu prijavu ukoliko je ona već poslana.

| Finansira<br>Evropska (                                                                                                    | unija                                                 |                                                                                       |                                                |                                          |                |         |                   |
|----------------------------------------------------------------------------------------------------|-------------------------------------------------------|---------------------------------------------------------------------------------------|------------------------------------------------|------------------------------------------|----------------|---------|-------------------|
| Finansira<br>Evropska unija                                                                                                    | Javni pozivi<br>UN EU4AGRI, EU4<br>DP                 | AGRI-Recovery i EU4BusinessRecovery projekata                                         |                                                |                                          | NASLOVNA       | POMOĆ   | VIŠE O PROJEKTIMA |
| < Li<br>Javi<br>Statu                                                                                                    | ista javnih poziva<br>ni poziv za mje<br>us: Otvoreni | ru podrške investicijama u prima<br>Datum objave: 10.01.2024 Da                       | rnu poljoprivrednu p<br>tum isteka: 20.06.2024 | p <b>roizvodnju</b><br>Podnosioc prijave | Status prijave | Pitanja | Nova prijava      |
| U okviru projekta EU4AGRI, koji finansira Evropska unija, objavljen je Javni poziv za mjeru<br>podrške investicijama u primarnu poljoprivrednu proizvodnju.<br>U okviru ovog javnog poziva na raspolaganju je 2 miliona KM, a sredstva podrške po jednoj<br>prijavi mogu iznositi od <b>40.000 KM do 150.000 KM</b> . Za svaki projekat podnosilac prijave<br>mora osigurati vlasitio sufinansiranje u iznosu od <b>minimalno 35% ukupnog iznosa</b><br><b>prihvatljivih troškova predložene investicije.</b> |                                                       | Alen Zaimovic<br>(alen.zaimovic@gmail.com)                                            | Otvoren                                        | Nast                                     | tavi prijavu   |         |                   |
| Prihv<br>mog                                                                                                    | ratljivi podnosioci pr<br>u biti obrti/samosta        | ijava za dodjelu bespovratnih sredstava u ol<br>ni preduzetnici, zadruge i preduzeća. | kviru mjere podrške                            |                                          |                |         |                   |

Slika 22. lzgled opcije "Nastavi prijavu"

Klikom na "Pozovi saradnika" dobijate mogućnost popunjavanja forme sa obaveznim poljima nakon čega će osoba čije ste podatke unijeli imati pristup Vašoj prijavi i moći će unositi podatke. Potrebno je imati na umu da novi saradnik mora biti registrovan u sistemu (vidjeti sekciju 2. Registracija u online sistem). Slanje prijave je omogućeno samo osobi koja je autorizovana i odgovorna u ime organizacije da istu kreira i naposlijetku pošalje.

| Finansira<br>Evropska unija | Javni pozivi<br>EU4AGRI, EU4AGRI-Recovery i EU4Bu: | sinessRecovery projekata                                                                                    | NASLOVNA PON                   | IOĆ VIŠE O PROJEKTIMA |
|-----------------------------|----------------------------------------------------|----------------------------------------------------------------------------------------------------|--------------------------------|-----------------------|
| < <u>Nazad</u><br>Javni poz | iv za mjeru podrške invo                           | esticijama u primarnu poljoprivrednu proizvodnju                                                            | Pošalji prijavu Pozovi saradni | ika ① Otkaži prijavu  |
| Osnovni                     | podaci o podnosiocu                                | Podaci o podnosiocu prijave                                                                                 |                                |                       |
| Podaci o                    | investiciji                                        | Naziv podnosioca prijave: *                                                                                 |                                |                       |
| Prilozi                     |                                                    |                                                                                                    |                                |                       |
|                             | Pregled prijave                                    | ① U ovom polju se navodi naziv obrt/samostalnog preduzetnika/zadruge/preduzeća                              |                                |                       |
|                             |                                                    | JIB: *<br>① U ovom polju se navodi JIB (jedinstveni identifikacioni broj) obrta/samostalnog preduzetnika/zi | adruge/preduzeća               |                       |

Slika 23. Izgled opcije "Pozovi saradnika"

| Javni pozivi     Javni pozivi     UN     EU4AGRI, EU4AGRI-Recovery i EU4Busine     DIP | Pozivanje saradnika                           | NASLOVNA POMOĆ                    |
|----------------------------------------------------------------------------------------|-----------------------------------------------|-----------------------------------|
| azad                                                                                   |                                               |                                   |
| ni poziv za mjeru podrške invest                                                       | icijama Prezime                               | ošalji prijavu Pozovi saradnika 🛈 |
| Osnovni podaci o podnosiocu                                                            | Poruka<br>Podaci o pr                         | _                                 |
| Podaci o investiciji                                                                   | Naziv podno                                   | <i>li</i>                         |
| Prilozi                                                                                | Unesite email odgovorne osobe iz organizacije |                                   |
| Pregled prijave                                                                        | ① U over                                      | _                                 |
|                                                                                        | JIB: * Odustani Po                            | ozovi                             |

Slika 24. Izgled forme "Pozovi saradnika" za neophodno popunjavanje polja

Krajnju opcija "Otkaži prijavu" možete koristiti ukoliko želite da otkažete prijavu u potpunosti.

| Finansira<br>Evropska unija                                                       |                                                                                                    |                                                   |
|-----------------------------------------------------------------------------------|----------------------------------------------------------------------------------------------------|---------------------------------------------------|
| Finansira<br>Evropska unija<br>UN<br>EU4AGRI, EU4AGRI-Recovery i EU               | 4BusinessRecovery projekata                                                                            | NASLOVNA POMOĆ VIŠE O PROJEKTIMA                  |
| < <u>Nazad</u><br>Javni poziv za mjeru podrške i                                  | nvesticijama u primarnu poljoprivrednu proizvodnju                                                     | Pošalji prijavu Pozovi saradnika 🛈 Otkaži prijavu |
| Osnovni podaci o podnosiocu<br>Podaci o investiciji<br>Prilozi<br>Pregled prijave | Podaci o podnoslocu prijave<br>Naziv podnosloca prijave: *                                             |                                                   |
|                                                                                   | JIB: *<br>① U ovom polju se navodi JIB (jedinstveni identifikacioni broj) obrta/samostalnog preduzetni | ika/zadruge/preduzeća                             |

Slika 25. lzgled opcije "Otkaži prijavu"

| Javni pozivi<br>UN<br>EU4AGRI, EU4AGRI-Recovery i EU4Bus | nessRecovery<br>Dali ste sigurni da želite otkazati aplikaciju? Svi | podaci će biti izbrisani, te | NASLOVNA POMOĆ                   |
|----------------------------------------------------------|---------------------------------------------------------------------|------------------------------|----------------------------------|
| <u>Vazad</u>                                             | necete in moci vratiti. Nakon ovog koraka moci<br>aplikaciju.       | i cete podnijeti novu        |                                  |
| ni poziv za mjeru podrške inve                           | sticijama                                                           | Odustani Da o                | šalji prijavu Pozovi saradnika 🛈 |
| Osnovni podaci o podnosiocu                              | Podaci o podnosiocu prijave                                         |                              |                                  |
| Podaci o investiciji                                     | Naziv podnosioca prijave: *                                         |                              |                                  |
| Prilozi                                                  |                                                                     |                              |                                  |
| Pregled prijave                                          | ① U ovom polju se navodi naziv obrt/samostalnog preduzetnika/za     | druge/preduzeća              |                                  |

Slika 26. lzgled opcije dodatne potvrde za otkazivanje prijave

Ukoliko ste odgovorili na sva pitanja, klikom na dugme "Pošalji prijavu" možete poslati prijavu.

| Finansira () Javni pozivi<br>Evropska unija UN EU4AGRI-Recovery i                 | EU4BusinessRecovery projekata                                                                                                    | NASLOVNA POMOĆ                     | VIŠE O PROJEKTIMA |
|-----------------------------------------------------------------------------------|----------------------------------------------------------------------------------------------------|------------------------------------|-------------------|
| < <u>Nazad</u><br>Javni poziv za mjeru podrške                                    | investicijama u primarnu poljoprivrednu proizvodnju                                                                                                    | Pošalji prijavu Pozovi saradnika 🛈 | Otkaži prijavu    |
| Osnovni podaci o podnosiocu<br>Podaci o investiciji<br>Prilozi<br>Pregled prijave | Podaci o podnosiocu prijave         Naziv podnosioca prijave: *         ① U ovom polju se navodi naziv obrt/samostalnog preduzetnika/zadruge/preduzeća         JIB: *         ② U ovom polju se navodi JIB (jedinstveni identifikacioni broj) obrta/samostalnog preduzetni | ika/zadruge/preduzeća              |                   |

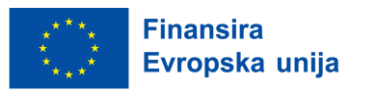

Slika 27. Izgled opcije "Pošalji prijavu"

|              | Javni pozivi<br>EU4AGRI, EU4AGRI-Recovery i EU4Busi | Da li ste sigurni da želite poslati aplikaciju? Podaci navedeni u aplikaciji se ne<br>mogu mijenjati nakon podnošenja prijave.                                      | ć |
|--------------|-----------------------------------------------------|----------------------------------------------------------------------------------------------------|---|
| <u>lazad</u> |                                                     | Podnošenjem ove prijave izjavljujem da sam pregledao/la ovu prijavu i da su uneseni<br>podaci,po mom najboljem znanju i vjerovanju, vjerodostojni, tačni i potpuni. |   |
| ni poz       | iv za mjeru podrške inve                            | ticijama<br>Odustani Da                                                                                                    | Ð |
| Osnovni      | podaci o podnosiocu                                 | Podaci o podnosiocu prijave                                                                                                    |   |
| Podaci o     | o investiciji                                       | Naziv podnosioca prijave: *                                                                                                    |   |
| Prilozi      |                                                     |                                                                                                    |   |
|              | Pregled prijave                                     | ① U ovom polju se navodi naziv obrt/samostalnog preduzetnika/zadruge/preduzeća                                                                                      |   |

Slika 28. Izgled dodatne potvrde za podnošenje prijave

Ukoliko obavezna polja nisu popunjena, sistem će vas o tome obavijestiti i neće vam dozvoliti da pošaljete prijavu.

Nakon slanja prijave procesa prijavljivanja na javni poziv je završen i nećete biti u mogućnosti mijenjati podatke.

Dobit ćete e-mail sa potvrdom o uspješnom slanju prijave.

#### Predmet: Podnošenje aplikacije

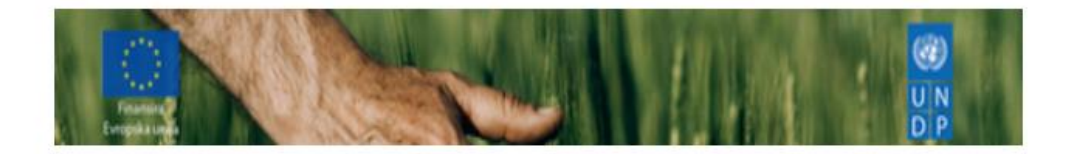

Poštovani/a aplikantu/ice

Vaša prijava na javni poziv "Javni poziv za mjeru podrške investicijama u primarnu poljoprivrednu proizvodnju" je uspješno podnešena te je ista zaprimljena.

Slika 29. E-mail potvrde za podnošenje prijave

Poslana prijava se može opozvati ukoliko je javni poziv još uvijek otvoren.

|   | Finansir<br>Evropsk      | a<br>a unija                                                   |                                                                                |                 |       |                   |
|---|--------------------------|----------------------------------------------------------------|--------------------------------------------------------------------------------|-----------------|-------|-------------------|
| - | Finansira<br>Evropska ur | Javni pozivi<br>Nja UN EU4AGRI, EU4AGRI-Recovery i EU4<br>D P  | BusinessRecovery projekata                                                     | NASLOVNA        | POMOĆ | VIŠE O PROJEKTIMA |
|   |                          | < Nazad<br>Javni poziv za mjeru podrške in                     | vesticijama u primarnu poljoprivrednu proizvodnju                              | Opozovi prijavu |       |                   |
|   |                          | Osnovni podaci o podnosiocu<br>Podaci o investiciji<br>Prilozi | Podaci o podnosiocu prijave<br>Naziv podnosioca prijave: *<br>ddd              |                 |       |                   |
|   |                          |                                                                | ① U ovom polju se navodi naziv obrt/samostalnog preduzetnika/zadruge/preduzeća |                 |       |                   |

Slika 30. Izgled opcije "Opozovi prijavu"

Klikom na "Opozovi prijavu" dobijate poruku da potvrdite opoziv prijave.

|          | Javni pozivi<br>EU4AGRI, EU4AGRI-Recovery i EU4Busi | nessRecovery<br>Da li ste sigurni da želite opozvati aplikaciju? Opozvana aplikacija ne može<br>biti ponovo podnesena. | NASLOVNA POMOC | ć |
|----------|-----------------------------------------------------|----------------------------------------------------------------------------------------------------|----------------|---|
| ni poz   | ziv za mjeru podrške inve                           | odustani Da pozo                                                                                                    | ovi prijavu    |   |
| Osnovn   | i podaci o podnosiocu                               | Podaci o podnosiocu prijave                                                                                            |                |   |
| Podaci o | o investiciji                                       | Naziv podnosioca prijave: *                                                                                            |                |   |

Slika 31. Izgled dodatne potvrde za opoziv prijave

Potvrda opoziva Vaša prijave se povlači i nije više registrovana u sistemu.

| Finansira         Image: Comparison of the state of the state of |                                                                                | NASLOVNA                  | POMOĆ VIŠE O                      | PROJEKTIMA  |
|----------------------------------------------------------------------------------------------------|--------------------------------------------------------------------------------|---------------------------|-----------------------------------|-------------|
| <ul> <li>Lista javnih poziva</li> <li>Javni poziv za mjeru podrške investicijama u primarnu poljoprivrednu p</li> <li>Status: Otvoreni Datum objave: 10.01.2024 Datum isteka: 20.06.2024</li> <li>U okviru projekta EUAAGRI, koji finansira Evropska unija, objavljen je Javni poziv za mjeru podrške investicijama u primarnu poljoprivrednu proizvodnju.</li> <li>U okviru ovog javnog poziva na raspolaganju je 2 miliona KM, a sredstva podrške po jednoj prijavi mogu iznostit od 40.000 KM do 150.000 KM. Za svaki projekta podrške po jednoj prijavi mogu iznostit od 40.000 KM do 150.000 KM. Za svaki projekat podnosilac prijave mora osigurati vlastito sufinansiraje u iznosu od minimalno 35% ukupnog iznosa prihvatljivih troškova predložene investicije.</li> <li>Prihvatljivi podnosioci prijava za dodjelu bespovratnih sredstava u okviru mjere podrške mogu biti obrti/samostalni preduzetnici, zadruge i preduzeća.</li> <li>Ko se može prijaviti na ovaj Javni poziv?</li> <li>Kroz ovaj javni poziv Evropska unija će podržati poljoprivredni proizvođači (obrti/samostalni preduzetnici, zadruge i preduzeća) koja doprinose stabilizaciji/jačanju proizvodne</li> </ul>                                                                                                    | Proizvodnju<br>Podnosioc prijave<br>Alen Zaimovic<br>(alen.zaimovic@gmail.com) | Status prijave<br>Opozvan | Pitanja Nova p<br>Pregled prijave | rijava<br>? |
| konkurentnosti i povećanju nivoa produktivnosti primarne polippirvređne proizvodnje kroz<br>modernizaciju i uvođenje novih tehnologija i inovacija, unapređenju kvaliteta proizvoda,<br>biolizna i sizurosti i krana promuviranje debrih poslavnih prekri i održivor prvola putem                                                                                                    |                                                                                |                           |                                   |             |

Slika 32. Izgled potvrde opozvane prijave

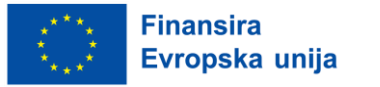

#### Predmet: Opoziv aplikacije

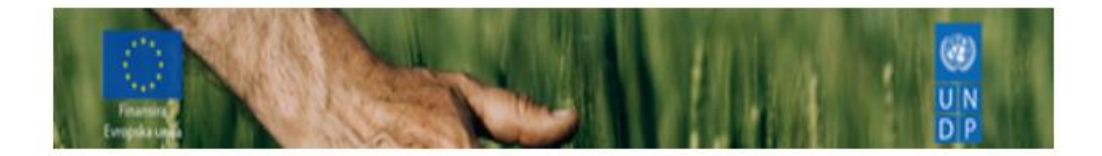

#### Poštovani/a aplikantu/ice

Sistem je registrovao uspješan login u aplikaciju za prijavu na Javni poziv "Javni poziv za mjeru podrške investicijama u primarnu poljoprivrednu proizvodnju" na dan 25.03.2024 u 14:31. Rok za izmjene na aplikaciji je 20.06.2024.

Aplikacija koju ste predali za prijavu na Javni poziv "Javni poziv za mjeru podrške investicijama u primarnu poljoprivrednu proizvodnju", je ponovno otvorena za izmjene. Da bi aplikacija bila zaprimljena, morate je ponovno podnijeti. Rok za podnošenje aplikacije je 20.06.2024.

Slika 33. E-mail potvrde opozvane prijave

Na dnu stranice dobijate pregled Vaših prijava.

Osim navedenog, ispod se nalazi opcija "Pregled prijave" gdje možete da provjerite podatke o Vašoj prijavi.

| Finansira<br>Evropska unija<br>UN EU4AGRI, EU4AGRI-Recovery i EU48us              | inessRecovery projekata                                                                                                    | NASLOVNA POMOĆ                     | VIŠE O PROJEKTIMA |
|-----------------------------------------------------------------------------------|----------------------------------------------------------------------------------------------------|------------------------------------|-------------------|
| < <u>Nazad</u><br>Javni poziv za mjeru podrške inve                               | sticijama u primarnu poljoprivrednu proizvodnju                                                                                                    | Pošalji prijavu Pozovi saradnika 🛈 | Otkaži prijavu    |
| Osnovni podaci o podnosiocu<br>Podaci o investiciji<br>Prilozi<br>Pregled prijave | Podaci o podnosiocu prijave<br>Naziv podnosioca prijave: *<br>① ① U ovom polju se navodi naziv obrt/samostalnog preduzetnika/zadruge/preduzeća JIB: * |                                    |                   |
|                                                                                   | ① U ovom polju se navodi JIB (jedinstveni identifikacioni broj) obrta/samostalnog preduzetnika/z                                                      | adruge/preduzeća                   |                   |

Slika 34. Izgled opcije "Pregled prijave"

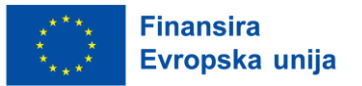

#### 4.2.1. Nova prijava – konsultant za drugu organizaciju

Ukoliko izaberete drugu opciju, potrebno je unijeti e-mail nakon čega Vas sistem šalje na dio popunjavanja prijave u ime konsultanta za drugu organizaciju, pri čemu proces prijavljivanja, polja za popunjavanje i druge sekcije ostaju identične kao za prvu opciju.

| Javni pozivi                                                                                                    |                                                                                                    | Ρομοά   |
|----------------------------------------------------------------------------------------------------|----------------------------------------------------------------------------------------------------|---------|
| UN EU4AGRI, EU4AGRI-Recover                                                                                                    | Nova prijava                                                                                                    | FOIMOC  |
| <u>ista javnih poziva</u>                                                                                                    | NAPOMENA: Prijavu može pripremati konsultant u ime podnosioca prijave, ali opciju za podnošenje prijave<br>"PODNESI" ima samo podnosilac prijave. Podnosilac prijave, nakon što konsultant pripremi prijavu, se treba<br>prijaviti u sistem, provjeriti unešene podatke i podnijeti prijavu korištenjem opcije "PODNESI". |         |
| ni poziv za mjeru podrš                                                                                                    | Ovu prijavu popunjavam kao odgovorna osoba za organizaciju koju predstavljam                                                                                                    | Pitanja |
| us: Otvoreni D                                                                                                    | Ovu prijavu popunjavam kao konsultant za drugu organizaciju                                                                                                    |         |
| viru projekta EU4AGRI, koji fina<br>ške investicijama u primarnu p                                                                                   | Unesite email odgovorne osobe organizacije za koju podnosite prijavu                                                                                                    | Pregl   |
| viru ovog javnog poziva na ras<br>vi mogu iznositi od <b>40.000 KM</b><br>a osigurati vlastito sufinansiranj<br><b>vatljivih troškova predložene</b> | Odustani Podnesi prijavu                                                                                                    |         |
| /atljivi podnosioci prijava za dod                                                                                                    | jelu bespovratnih sredstava u okviru mjere podrške                                                                                                    |         |

Slika 35. Nova prijava – mogućnost popunjavanja prijave kao konsultant za drugu organizaciju

Bitno je istaknuti da **samo odgovorna osoba ima ovlasti da podnese prijavu**. To znači da ako je konsultant angažovan od strane neke druge strane, samo odgovorna strana može podneti prijavu.

# 5. Dopune

U okviru sekcije Dopune, neophodno je naglasiti da ista sadrži informacije o koracima koji slijede nakon podnošenja prijave.

Nakon što se podnese prijava, Evaluator podnesenih prijava pregledava i vrši evaluaciju istih. U slučaju da podnesena prijava ne sadrži sve neophodne informacije ili dokumente, Evaluator će kontaktirati Podnosioca prijave i tražiti dopunu prijave uz dostavljanje linka i roka za dopune.

#### Poziv za dopunu izmjena roka

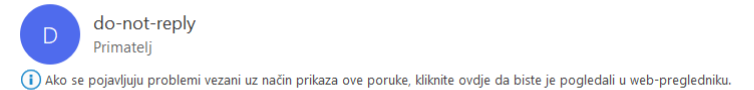

Poštovani/a aplikantu/ice

Rok dopune aplikacije i/ili prateće dokumentacije je izmjenjen, te vas molimo da dopunu uradite u roku od 0 dana.

Molimo vas na ovome linku <u>http://publiccalls.azurewebsites.net/FormAnswer/PreviewCorrections?id=1422</u> dopunite aplikaciju i/ili prateću dokumentaciju za prijavu na Javni poziv novi javni poziv. Molimo da dopunu uradite najkasnije do 18.03.2024 u 20:00 .

Srdačno,

EU4AGRI

Slika 36. Poziv za dopunu – primjer e-maila za dopunu prijave

Klikom na dostavljeni link, Podnosilac prijave ima mogućnost za dopune nedostajućim informacijama za kompletiranje prijave.

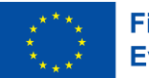

| novi javni poziv<br>primjer d.o.o.<br>Podaci o podnosiocu prijave |  |         |
|-------------------------------------------------------------------|--|---------|
| Naziv podnosioca *                                                |  |         |
| primjer d.o.o.                                                    |  |         |
| ① puni naziv firme                                                |  |         |
| •                                                                 |  |         |
| Obrazloženje *                                                    |  |         |
| Adresa *                                                          |  |         |
| ulica bb                                                          |  |         |
| •                                                                 |  |         |
| Obrazloženje *                                                    |  |         |
|                                                                   |  |         |
|                                                                   |  | Sačuvaj |

Slika 37. Poziv za dopunu – primjer sekcija za dopunu prijave